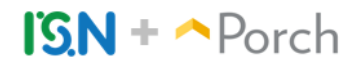

## **TCPA Consent Window -**

The screenshot below shows what the client sees related to Porch when they click to sign your inspection agreement from the email link. They can continue by confirming "<u>Include</u> Porch Home Assistant" or decline to "<u>Remove</u> Porch Home Assistant."

| to sign if                                                    | u for choosing <b>Constant Constant and Series</b> Please read and sign inspection/test agreements. There will be more than one agree additional tests have been requested. Example; Radon, Water Quality etc.                                                                                                    |
|---------------------------------------------------------------|----------------------------------------------------------------------------------------------------|
|                                                               | rtify that I am one of the secure legal documents on behalf of                                                                                                    |
| At<br>indepen<br>free hom                                     | providing great service is of the utmost importance. In order to confirm you have a great experience, Pou<br>Jent third-party company) will contact you after your inspection to collect a rating and review. In addition, you will recei<br>e assistant service, including a credit of \$100 towards handyman services, courtesy of                                                                                                    |
| By clickin<br>including<br>services<br>further if<br>marketir | Ig below, I consent to have Porch and providers of products and services call or text me at the number I provid<br>guing automated technology and/or prerecorded messages, about the Porch home assistant service and the products<br>of interest to me. I understand that I'll receive an email introduction from Porch, and that I can choose to not be contact<br>I don't want to provide a review of The British Inspector or receive the home assistant service. I understand that my con<br>g communications is not required to make a purchase. |
| (learn m<br>providin                                          | pre, including examples of providers of products and services and how to get a copy of your inspection report without g this consent.)                                                                                                    |
|                                                               |                                                                                                    |

Opt-in/out button detail -

**REMOVE PORCH HOME ASSISTANT** 

INCLUDE PORCH HOME ASSISTANT

## 'Remove' Confirmation Window -

The pop-up below prompts the client to confirm they want to remove the Porch Home Assistant from their inspection. If they choose to decline, the referral is not shared with Porch and they will not be contacted.

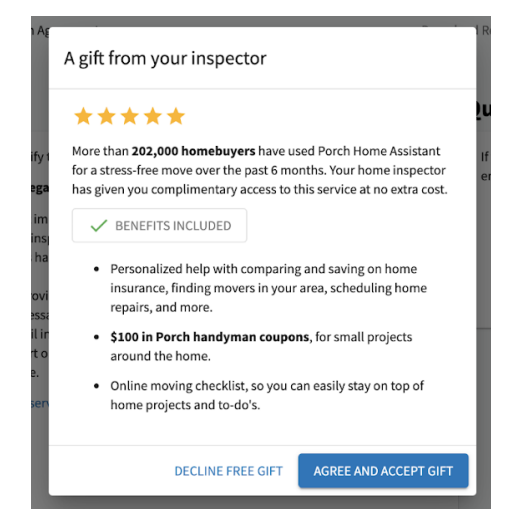